## Berwyn South School District 100 How to Create a Parent PowerSchool Account

You will need the following to create an account:

- Computer/Mobile Device
- Email Address
- Student Access Code
- Student Access Password
   \*Please see emails previously sent with access codes for your account

## Steps:

- Go to the district website at <u>bsd100.org</u> (do not use the PowerSchool app to create an account)
- 2. Click on Families>PowerSchool>PowerSchool
- 3. Click on Create Account and Create Account
- 4. Fill in all of the fields and add each student. Click Enter at the bottom when done
- 5. You will be directed to the Sign In page where you can now login with the username and password you created to view your student's information.

| Studer      | t and Parent Sign In                                     |             |
|-------------|----------------------------------------------------------|-------------|
| Sign In     | Create Account                                           |             |
| Congratulat | and Your new Parent Account has been created. Enter your | Usemame and |
|             |                                                          |             |
| Damard b    | start using your new account.                            |             |
| Usenam      | atati using your new account.                            |             |

PowerSchool allows parents to see student attendance, fees, and grades (grades 6-8 only)

| nt and Paren                                      | Sign In                                                                                  |                                                                                                    |                                                                                                    |
|---------------------------------------------------|------------------------------------------------------------------------------------------|----------------------------------------------------------------------------------------------------|----------------------------------------------------------------------------------------------------|
| Create Account                                    |                                                                                          |                                                                                                    |                                                                                                    |
| Account                                           |                                                                                          |                                                                                                    |                                                                                                    |
| ment account that after<br>image your account pre | you to view all sity<br>pronoes. Learn m                                                 | or aludents with one                                                                                                    | account. You                                                                                                    |
|                                                   | onesis Account<br>in Account<br>arrest account that allows<br>arrange your account prefi | Create Account<br>in Account<br>arent account that allows you to view all of or<br>analog your account preferences. Learn me | Create Account an Account arent account that allows you'to view all of your students with one arent account that allows you'to view all of your students with one arent account participants. Learn in Account |

|             | PowerSchool                                                         |                                                 |
|-------------|---------------------------------------------------------------------|-------------------------------------------------|
|             | Create Parent Account                                               |                                                 |
| en          | Parent Account Details                                              |                                                 |
|             | First Name                                                          |                                                 |
|             | Last Name                                                           |                                                 |
| ge          | Email                                                               |                                                 |
| to          | Desired Username                                                    |                                                 |
|             | Password                                                            |                                                 |
|             | Re-enter Password                                                   |                                                 |
|             | Password must.                                                      | -Be at least 5 characters long                  |
|             | Link Students to Account                                            |                                                 |
|             | Enter the Access ID, Access Password, an<br>to your Parent Account. | d Relationship for each student you wish to add |
|             | Student Name                                                        |                                                 |
| The letters | Access ID                                                           |                                                 |
| capitalized | Access Password                                                     |                                                 |
| -           | Relationship                                                        | Choose Ø                                        |
|             | 2                                                                   |                                                 |
|             | Student Name                                                        |                                                 |
|             | Access ID                                                           |                                                 |

## Berwyn Sur Distrito Escolar 100 Cómo crear una Cuenta de Padres en Powerschool

Necesitará lo siguiente para crear una cuenta:

- Computadora/Dispositivo móvil
- Correo electrónico
- Código de Acceso Estudiantil
- Contraseña de Acceso Estudiantil

\* Por favor vea los correos electrónicos previamente mandados a su cuenta.

## **Pasos:**

- Vaya a la página web del distrito, <u>bsd100.org</u> (no use la application de PowerSchool para crear una cuenta)
- 2. Haga clic en Families>PowerSchool>PowerSchool
- 3. Haga clic en "Create Account" y cree una cuenta.
- 4. Llene todo la información necesaria y agregue a cada estudiante. Haga clic en "Enter" al final cuando haya terminado.
- 5. Se le dirigirá a la página de inicio de sesión donde ahora puede registrarse con el nombre de usuario y la contraseña que ha creado para ver la información de su estudiante.

| P PowerSchool                                                                     |    |  |  |
|-----------------------------------------------------------------------------------|----|--|--|
| Student and Parent Sign In                                                        |    |  |  |
| Sign In Conste Account                                                            |    |  |  |
| Congratuational Your new Parent Account has been onsteld. Enter your Usemanie and |    |  |  |
| Usamame                                                                           | ונ |  |  |
| Passant                                                                           |    |  |  |
| Pargol Unimaria or Parameteri?                                                    |    |  |  |
|                                                                                   |    |  |  |

Las letras DEBEN SER mayúsculas

PowerSchool permite a los padres ver la asistencia, cuentas, y las calificaciones de su estudiante (solo grados 6-8).

| Stude    | nt and Parent Sign In                                                                |
|----------|--------------------------------------------------------------------------------------|
|          |                                                                                      |
| Sign in  | Lineate Account                                                                      |
| Create a | n Account                                                                            |
|          | must across at that advances on the same all of every advances with one acrossed. We |

|   | PowerSchool                                                        |                                                  |
|---|--------------------------------------------------------------------|--------------------------------------------------|
|   | Create Parent Account                                              |                                                  |
|   | Parent Account Details                                             |                                                  |
|   | First Name                                                         |                                                  |
|   | Last Name                                                          |                                                  |
|   | Email                                                              |                                                  |
|   | Desired Username                                                   |                                                  |
|   | Password                                                           |                                                  |
|   | Re-enter Password                                                  |                                                  |
|   | Password must.                                                     | -Be at least 5 characters long                   |
|   | Link Students to Account                                           |                                                  |
|   | Enter the Access ID, Access Password, at<br>to your Parent Account | nd Relationship for each student you wish to add |
|   | Student Name                                                       |                                                  |
|   | Access ID                                                          |                                                  |
| - | Access Password                                                    |                                                  |
|   | Relationship                                                       | Choose Ø                                         |
|   | 2                                                                  |                                                  |
|   | Student Name                                                       |                                                  |
|   | Access ID                                                          |                                                  |